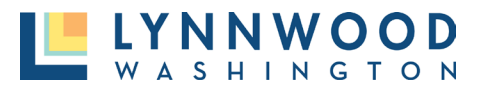

All fees are required to be fully paid prior to a permit being issued.

## From the Main Page

I. Click the green Pay button.

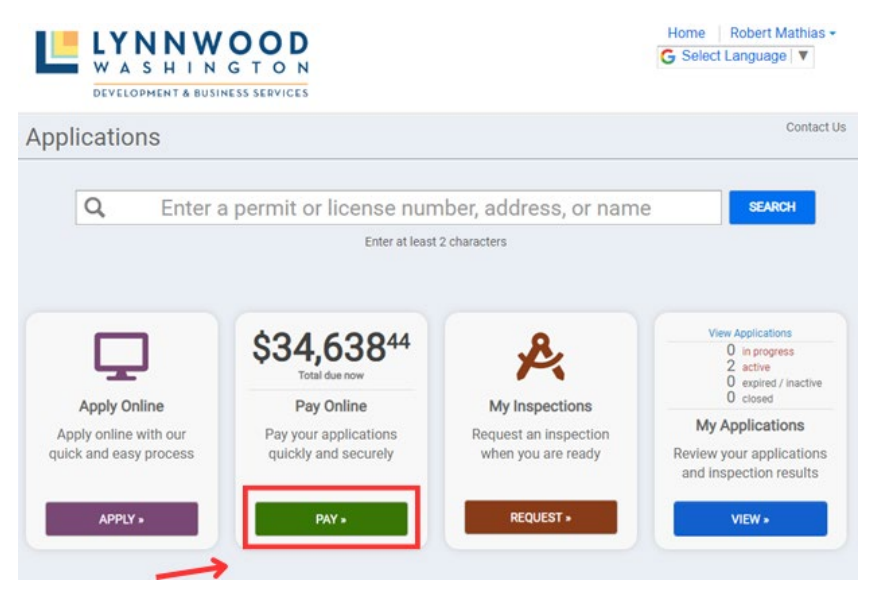

- 2. Select the permit you want to pay for by clicking the Add button.
- 3. Select Proceed to Checkout.

|                                                | Add All to Cart  |               |            |
|------------------------------------------------|------------------|---------------|------------|
| DE-23-0001<br>Development Engineering Permit   | 18700 HIGHWAY 99 | ₩ Cart        |            |
| Jevelopment Engineering Permit                 |                  | CNEW-23-0001  | \$8,644.26 |
| Fees: \$25,994.18                              | + Add            | Total: \$8,64 | 14.26      |
| CNEW-23-0001                                   | 18700 HIGHWAY 99 | Proceed to ch | veckout    |
| New commercial building for automotive service |                  |               |            |
| ees: \$8 644 26 Dayment: \$8 644 26            |                  |               |            |

- 4. Review your payment. Click Edit Invoice to return to your cart and make any changes.
- 5. Click **Proceed to Checkout** to input payment details and finalize your payment.

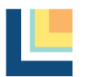

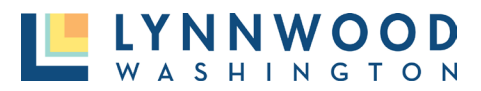

## Review your invoice

| Item Number  |                       | Total Amount Due | Payment      |
|--------------|-----------------------|------------------|--------------|
| CNEW-23-0001 |                       | \$436,839.36     | \$8,644.26   |
|              | Total:                | \$436,839.36     | \$8,644.26   |
|              |                       |                  | edit invoice |
|              | Proceed to Checkout > |                  |              |

6. Enter your payment information and click Make Payment.

|                            | Time left: 9 minutes, and 44 |
|----------------------------|------------------------------|
| (Must match the billing ac | Idress for your credit card) |
| Name:                      | *                            |
| Address:                   | 20816 44th Ave W, Suite 230  |
| Address:                   |                              |
| City:                      | Lynnwood                     |
| State / Zip:               | Washington V 98036           |
| Phone:                     | 425-670-5415                 |
| Email:                     | rmathias@lynnwoodwa.gov      |
| Amount Due:                | 8,644.26                     |
|                            |                              |
|                            | PAYMENT INFORMATION          |
|                            |                              |
| Payment Method:            | PAYMENT INFORMATION          |
| Payment Method:            | PAYMENT INFORMATION          |

## From the Permit Application

I. From the permit application click **Pay Online.** 

| Reference Number | REFERENCE-23-0003              | Oursest Ease                       |
|------------------|--------------------------------|------------------------------------|
| Permit Number    | CNEW-23-0001 Routed for Review | \$8,644 <sup>26</sup>              |
|                  |                                | Additional fees may be<br>required |
|                  |                                |                                    |

2. Select the permit you want to pay for by clicking the **Add** button.

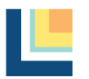

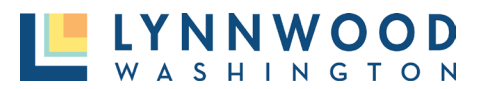

3. Select Proceed to Checkout.

|                                                                  | Add All to Cart  |               |            |
|------------------------------------------------------------------|------------------|---------------|------------|
| DE-23-0001<br>Development Engineering Permit                     | 18700 HIGHWAY 99 | ₩ Cart        |            |
| Development Engineering Permit                                   |                  | CNEW-23-0001  | \$8,644.26 |
| Fees: \$25,994.18                                                | + Add            | Total: \$8,64 | 4.26       |
| CNEW-23-0001                                                     | 18700 HIGHWAY 99 | Proceed to ch | veckout    |
| New Commercial<br>New commercial building for automotive service |                  |               |            |
| Fees: \$8,644.26 Payment: \$8,644.26                             |                  |               |            |

- 4. Review your payment. Click **Edit Invoice** to return to your cart and make any changes.
- 5. Click **Proceed to Checkout** to input payment details and finalize your payment.

| Item Number  | Total Amount D   | Payment       |
|--------------|------------------|---------------|
| CNEW-23-0001 | \$436,839.       | 16 \$8,644.26 |
| 1            | otal: \$436,839. | 58,644.26     |
|              | $\rightarrow$    | edit invoio   |
|              |                  |               |
|              |                  |               |

6. Enter your payment information and click Make Payment.

| (Must match the billing ad | dress for your credit card)    |
|----------------------------|--------------------------------|
| Name:                      | *                              |
| Address:                   | 20816 44th Ave W, Suite 230    |
| Address:                   |                                |
| City:                      | Lynnwood                       |
| State / Zip:               | Washington V / 98036           |
| Phone:                     | 425-670-5415                   |
| Email:                     | mathias@lynnwoodwa.gov         |
| Amount Due:                | 8,644.26                       |
|                            |                                |
|                            | PAYMENT INFORMATION            |
|                            | AMER COMPANY CONTRACT CONTRACT |
| Payment Method:            | Select V                       |
| I'm not a robot            | RCAFTCHA<br>Prage - Tema       |
|                            |                                |

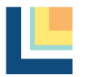